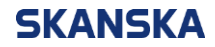

Side 1 (5)

2024-05-06

#### For hjelp til innlogging:

Kontakt CrossKnowledge support ved å sende e-post til hotline@crossknowledge.com Du må kommunisere på engelsk.

For andre spørsmål eller tilbakemeldinger: Send oss en e-post til <u>kompetanseutvikling@skanska.no</u>

# Veiledning for innlogging i Skanska Kompetanse for eksterne brukere

Velkommen til Skanskas læringsportal, «Skanska Kompetanse». I dette dokumentet finner du veiledning for hvordan du som ekstern bruker kan opprette en konto hos oss eller logge inn i eksisterende brukerkonto.

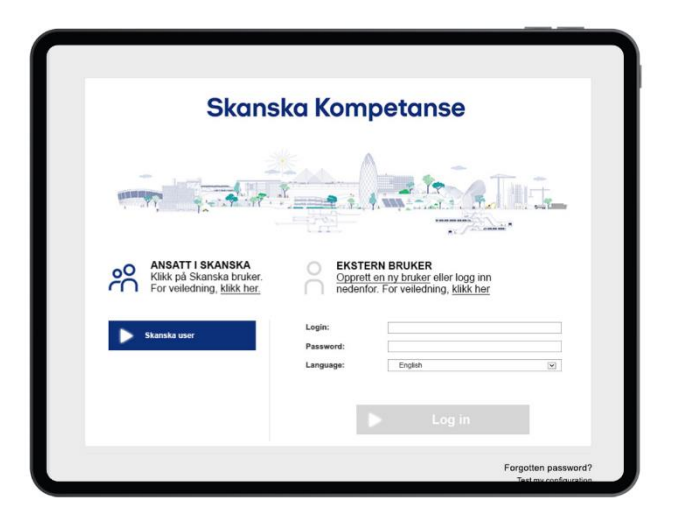

## Innhold

| Norsk                                                     | 2 |
|-----------------------------------------------------------|---|
| Opprett en ny bruker                                      | 2 |
| Gjennomføring av Skanskas HMS-kurs «Planlegg for livet»   | 3 |
| English                                                   | 4 |
| Create an account                                         | 4 |
| Completion of Skanska HSE training course "Plan for life" | 5 |

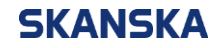

Side 2 (5)

2024-05-06

### Norsk

#### Opprett en ny bruker

- 1. Klikk på lenken «opprett ny bruker» på innloggingssiden. Du vil da bli tatt med til et registreringsskjema.
- Fyll inn skjema med nødvendig informasjon nøyaktig slik det kommer frem av ditt HMS-kort. Dette for at dine kursgjennomføringer skal være søkbare og overføres til HMSREG. Det er også viktig at du velger et unikt brukernavn (vi anbefaler å bruke din e-postadresse).

|                                                                             |                                                 | * Obligatoriske fe |
|-----------------------------------------------------------------------------|-------------------------------------------------|--------------------|
| Etternavn *                                                                 | Nordmann                                        |                    |
| Fornavn *                                                                   | Ola                                             |                    |
| Brukernavn *                                                                | ola.nordmann@gmail.com                          |                    |
| Passord *                                                                   |                                                 |                    |
| Bekreft passord                                                             |                                                 |                    |
| Epost *                                                                     | ola.nordmann@gmail.com                          |                    |
| Språk *                                                                     | Norwegian Bokmaal [nb-NO]                       |                    |
| HMS<br>Kortnummer *                                                         | 00123456789                                     |                    |
| Drg.Nummer<br>f.eks. 123 456<br>789 - du finner<br>det på HMS<br>kortet ) * | 987654321                                       |                    |
| Mobilnummer<br>inkl landskode,<br>eks 0047) *                               | 12345678                                        |                    |
| Firmanavn *                                                                 | Ola Nordmann AS                                 |                    |
| Firmanavn *                                                                 | Ola Nordmann AS<br>Gå tilbake Opprett min konto |                    |

Dersom du f.eks. er student og mangler HMS-kortnummer eller annen informasjon, kan du fylle inn «dummy informasjon» for å opprette bruker.

**Til info:** Din brukerkonto vil deaktiveres dersom den er inaktiv i 2 år. Du må da opprette en ny konto.

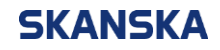

Side 3 (5)

2024-05-06

#### Gjennomføring av Skanskas HMS-kurs «Planlegg for livet»

Alle som jobber på Skanskas prosjekter, skal gjennomgå opplæring i relevante rutiner for HMS før de får tilgang til bygge- eller anleggsplassen. Den generelle delen av opplæringen, som er lik for alle Skanskas prosjekter, gjennomføres i form av elæringskurset «Introduksjonskurs HMS for Skanskas prosjekter – Planlegg for livet».

- Klikk på «play» knappen for å starte kurset. Du kan endre visning til fullskjerm ved å klikke på ikonet i nederste høyre hjørnet.
- Kurset kan gjennomføres på Norsk, Engelsk eller Polsk. Språkinnstillingene følger det generelle språket til portalen som du valgte når du opprettet bruker (Norsk eller Engelsk), men du kan endre språk ved å klikke på ikonet i nedre hjørnet.

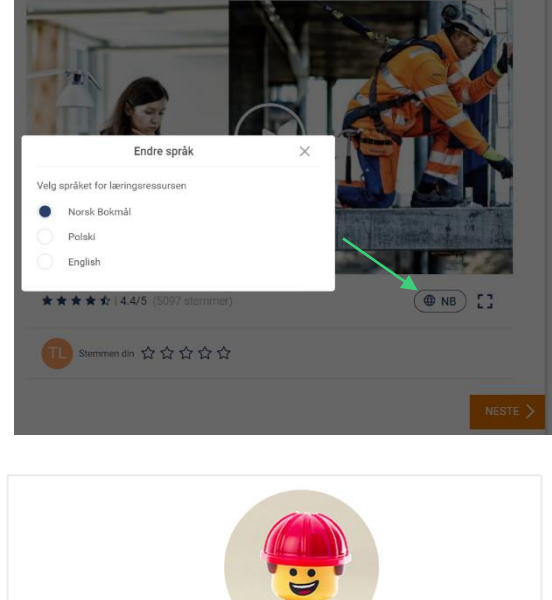

 For å gå godkjent gjennomføring av e-læringskurset må eksamen på slutten av kurset være bestått. Dersom du ikke består, må du gjennomføre testen på nytt. Klikk på knappen «Start på nytt og nullstill».

| Din poengsum: 12/20                   |
|---------------------------------------|
| Du har ikke bestått eksamen.          |
| Her kreves det litt mer onnmerksomhet |
| ner weves det ner opprierksonnet.     |
| Start på nytt og nullstill            |

 NB: Ved gjennomføring av kurs på mobiltelefon, er det særlig viktig at du ved avslutningen av et kurs, lukker fanen til kurset og går tilbake til kurssiden for å se at det blir registrert. Dette for å sikre at kurset du har gjennomført er registrert som fullført i portalen.

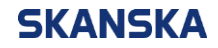

Side 4 (5)

2024-05-06

## English

#### Create an account

1. Click on the "create new user" link on the login page. You will then be taken to a registration form.

| Welcome, in order t<br>fields: | o create your account, please complete the following |
|--------------------------------|------------------------------------------------------|
| Last name *                    | Nordmann                                             |
| First name *                   | Ola                                                  |
| Login *                        | ola.nordmann@gmail.com                               |
| Password *                     | •••••                                                |
| Confirm<br>password: *         | •••••                                                |
| E-mail *                       | ola.nordmann@gmail.com                               |
| Languages *                    | English [en-GB]                                      |
| HSE<br>Cardnumber *            | 123456789                                            |
| Org.Number *                   | 123456789                                            |
| Mobile phone<br>number *       | 123456789                                            |
| Companyname<br>*               | Ola Nordmann AS                                      |
|                                | Back Create my account                               |

2. Fill in the form with the necessary information exactly as it appears on your HSE card. This ensures that your course completions are searchable and transferred to HMSREG. It is also important that you choose a unique username (we recommend using your email address).

If, for example, you are a student and lack an HSE card or other information, you can enter "dummy information" to create a user.

**Please note**: Your user account will be deactivated if it is inactive for 2 years. You will then need to create a new account.

For support, please contact CrossKnowledge Support: hotline@crossknowledge.com

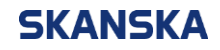

Side 5 (5)

2024-05-06

#### Completion of Skanska HSE training course "Plan for life"

Everyone working on Skanska projects must undergo training in relevant HSE routines before they can access the project. The general part of the training, which is the same for all Skanska projects, is conducted through the e-learning course "HSE Introduction Course for Skanska Projects – Plan for Life."

- Click the "play" button to start the course. You can switch to full-screen mode by clicking the icon in the bottom right corner.
- The course can be taken in Norwegian, English, or Polish. The language settings follow the general language of the internet browser you used when creating your user (Norwegian or English), but you can change the language by clicking the icon in the bottom corner.
- To successfully complete the e-learning course, you must pass the exam at the end of the course. If you do not pass, you must retake the test. Click the "Restart and reset" button.
- Important note: When taking the course on a mobile phone, it is important that you close the course tab and return to the course page at the end to ensure it is registered. This ensures that the course you have completed is marked as completed in the portal.

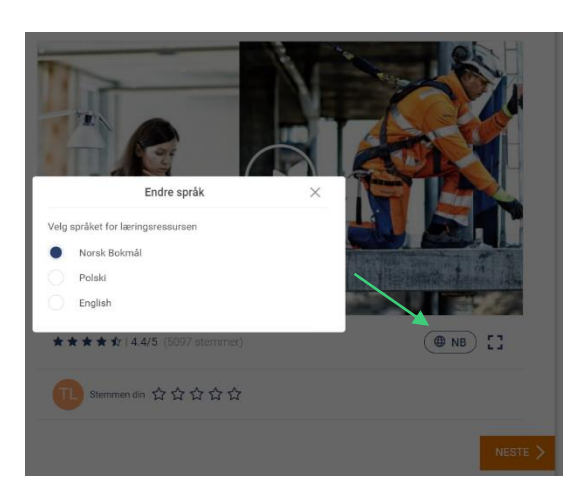

|                                | Din poengsum: 12/20        |
|--------------------------------|----------------------------|
| Du har ikke bestått eksamen.   |                            |
| Her kreves det litt mer oppmer | rksomhet.                  |
|                                | Start på nytt og nullstill |